## Уточнение к инструкции по подключению сервисов в программы Бух 2.1, УТ, ЗУП, УК, КА. Актуально с октября 2023 г.

В разделе Администрирование – Интернет поддержка и сервисы – Заполнить данные для обращения к сервисам, необходимо заполнить корректно все данные: - Организацию,

- Регистрационный номер конфигурации и поставки по которому подключен ИТС (Информационно-технологическое сопровождение),

-Логин и пароль пользователя. Это данные от сайта <u>https://releases.1c.ru/</u>,

<u>https://portal.1c.ru/</u>, где скачиваются обновления. Если пароль или логин неизвестны напишите на почту <u>info@misoft.by</u> или <u>hotline@misoft.by</u>. Пришлем данные по логину а также почту которую необходимо указать при восстановлении пароля.

| 🗲 → Настройка использования сервисов |                                                   |                                                                   |       |  |  |
|--------------------------------------|---------------------------------------------------|-------------------------------------------------------------------|-------|--|--|
| Записать и за                        | крыть 🗙 Закрыть                                   |                                                                   | Еще 🕶 |  |  |
| Настройка обр<br>Для использован     | ащения к сервисам<br>ия сервисов необходимо уточн | ить следующую информацию:                                         |       |  |  |
| Организация:                         | Магазин № 23                                      | <ul> <li>Регистрационный номер конфигурации: 812345678</li> </ul> |       |  |  |
|                                      | УНП: 192978638                                    | Регистрационный номер основной поставки: 812345678                |       |  |  |
| Версия продукта:                     | 2.1.50.4                                          |                                                                   |       |  |  |
| Интернет-подд                        | ержка                                             |                                                                   |       |  |  |
| Логин пользовате                     | ля: 812345678                                     | Пароль пользователя: ••••••                                       |       |  |  |
| Пров                                 | ерить соединение                                  | Установить флаги активированных сервисов                          |       |  |  |

После проверки данных, снять все галочки и нажать Установить флаги активированных сервисов.

Если будет писать про некорректность логина и пароля необходимо еще раз проверить правильность введенного логина и пароля с сайта <u>https://releases.lc.ru/total</u>. Если после проверки ошибка остается, прислать эти данные на почту <u>hotline@misoft.by</u>, проверим доступность со нашей стороны.

Если соединение пройдет успешно, то зайти в разделе Покупки и продажи- Журнал электронных счетов фактур, закладка Подключение. Синяя гиперссылка Настройки ЭСЧФ.

Создать запись, если нету, указать те же данные по Организации, регистрационному номеру и внести <u>Логин и Пароль</u>. Поля Идентификатор открытого ключа и пароль доступа к контейнеру можно оставить пустыми.

| ☆ Настройка р                            | ∂ : □ ×          |              |         |
|------------------------------------------|------------------|--------------|---------|
| Записать и закрыт                        | в Записать       |              | Еще - ? |
| Использовать обмен с                     | порталом ЭСЧФ: 🗹 |              |         |
| Организация:                             |                  | Магазин № 23 |         |
| Регистрационный номер основной поставки: |                  | 812345678    |         |
| Регистрационный номер конфигурации:      |                  | 812345678    |         |
| Интернет-поддерж                         | ка               |              |         |
| Логин пользователя:                      | 812345678        |              |         |
| Пароль пользователя:                     | •••••            |              |         |

Вернуться в Журнал ЭСЧФ. Нажать Заполнить, галочкой выбрать нужную организацию и нажать Установить соединение

-

- - - -

| 🗲 🔶 ☆ Журнал электронных счетов-фактур по НДС |                                                                                                    |  |   |  |  |  |  |
|-----------------------------------------------|----------------------------------------------------------------------------------------------------|--|---|--|--|--|--|
| Отборы                                        |                                                                                                    |  | ? |  |  |  |  |
| 8                                             | Сформировать Подписать, отправить Исходящие ЭСЧФ Входящие ЭСЧФ Подключения                                   |  |   |  |  |  |  |
| Еще 🕶                                         | Еще - Настройки ЭСЧФ                                                                                         |  |   |  |  |  |  |
| Организац_                                    | Путь к веб-сервису портала: https://ws.vat.gov.by:443/InvoicesWS/services/InvoicesPort Установить соединение |  |   |  |  |  |  |
| Контрагент:                                   | Не установлено соедиенение с порталом ЭСЧФ                                                                   |  |   |  |  |  |  |
| Дата с:                                       | Подключения для текущей сессии:                                                                              |  |   |  |  |  |  |
| Дата по:                                      | Заполнить Очистить                                                                                           |  |   |  |  |  |  |
| Статус на п                                   |                                                                                                    |  |   |  |  |  |  |
| Номер ЭС_                                     | Организация Ключ                                                                                             |  |   |  |  |  |  |
| Код филиа_                                    | ✓ Магазин № 23                                                                                               |  |   |  |  |  |  |
| Код филиа                                     |                                                                                                    |  |   |  |  |  |  |
| Состояние _                                   |                                                                                                    |  |   |  |  |  |  |
|                                               |                                                                                                    |  |   |  |  |  |  |